Vero Software GmbH • Büro Remscheid • Parkstr. 18 • D-42853 Remscheid

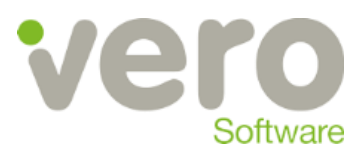

Stand 05.01.2016

**Merkblatt** Thema:

IdentNr.:

Adveon Installation – Deinstallation geht nicht EC-084.0 Adveon Update durchführen Kurzbeschreibung: Vorgehensweise und Problembehebung bei Durchführung eines Adveon Updates

| Beschreibung   | . 1 |
|----------------|-----|
| Vorgehensweise | 2   |

## **Beschreibung**

In seltenen Fällen kann es vorkommen, dass ein Update von Adveon nicht durchführbar ist.

Bevor Sie eine neue Adveon Version auf Ihrem Rechner installieren, muss zuvor die alte Version über die Systemsteuerung deinstalliert werden.

Am Ende dieser Deinstallation kann es zur Meldung: "Deinstallation fehlgeschlagen" kommen

Bevor man Adveon auf die neue Version upgraden kann, muss die alte Version erst deinstalliert werden. Hier gibt es auf manchen Rechnern Probleme. In der Systemsteuerung -> Programme und Funktionen taucht kein Adveon zum Deinstallieren mehr auf, nachdem man die Uninstallroutine erfolglos hat durchlaufen lassen. Man erhält lediglich eine Meldung, dass die Deinstallation fehlgeschlagen ist. Grund: Es bleibt der Adveon Client zurück, der keine Einträge in der Systemsteuerung hinterlässt.

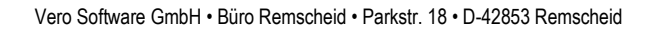

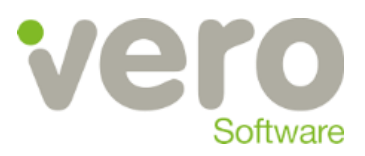

## Vorgehensweise

Das Problem lässt sich mit Hilfe des Microsoft Tools Fix IT lösen. Auf der Webseite

http://support.microsoft.com/mats/Pr ogram Install and Uninstall/de

erhalten Sie das Tool für Installations- und Deinstallationsprobleme.

Startet man nun das oben angegebene Microsoft Fix It Tool (MicrosoftFixit.ProgramInstallUninstal I.RNP.Run.exe) und wählt den Bereich "Deinstallationsprobleme" aus, so taucht hier der Adveon Client auf. Diesen über das Tool deinstallieren und anschliessend kann das Fix It Tool beendet werden.

| Gobaine Vera Kanden 🚺 Erlängecare 2015 R.S.B. | CANTECH Edgecare OC Res   | unity added model | V Non Software Cartor                                  | n. 🍙 Computerito                                       | na 🖬 🕨 Spaced                                                                             | Dain M   |
|-----------------------------------------------|---------------------------|-------------------|--------------------------------------------------------|--------------------------------------------------------|-------------------------------------------------------------------------------------------|----------|
| n stimme zu, dans danse Seite Cookies fû      | ir Analysen, personalisie | ete Inhalte und   | Werbung verwin                                         | det.                                                   | Erfahre                                                                                   | m Sie    |
| Microsoft                                     |                           |                   |                                                        | м                                                      | ein Konto 🗸                                                                               | As       |
| Hilfe und Support                             |                           |                   |                                                        |                                                        |                                                                                           |          |
| Nich Produkt u Downloads u                    | Store                     | taktionen Sie uns |                                                        |                                                        |                                                                                           |          |
|                                               |                           |                   |                                                        |                                                        |                                                                                           |          |
|                                               |                           |                   |                                                        |                                                        |                                                                                           |          |
|                                               |                           | a                 |                                                        |                                                        | den                                                                                       |          |
| Problem bei D                                 | einstallatior             | n/Install         | ation vo                                               | n en                                                   | achere<br>Ani                                                                             |          |
| Problem bei D<br>Software                     | einstallatior             | n/Install         | ation vo                                               | n en                                                   | adara<br>Asil                                                                             |          |
| Problem bei D<br>Software                     | einstallatior             | n/Install         | ation vo                                               | n 😁 🗠                                                  | uchern<br>Ault<br>E. Austrachiere Die                                                     | -        |
| Problem bei D<br>Software                     | einstallatior             | 1/Install         | ation vo                                               | n en auf den Go                                        | achana<br>Anal<br>E. Accelonaliste ( De -<br>Accelonaliste ( De -                         | -<br>den |
| Problem bei D<br>Software                     | einstallation             | I/Install         | ation vo<br>talicio vos Proper<br>se ode de testa      | n en auf den Co                                        | uchern<br>Auð<br>C. Austinnfeir L. Die<br>Angestern verd förs<br>næmme båsskide           | -        |
| Problem bei D<br>Software                     | einstallation             | n/Install         | ation vo<br>nulleten von Progen<br>see oder die bestel | n 🛞 ta<br>Sawaa<br>Maran aal dan Ca<br>Islam naar Prog | uthen<br>Auli<br>C. Augton Vert Dire<br>regester vert dire<br>remene blockke              | -        |
| Problem bei D<br>Software                     | einstallation             | n/Install         | ation vo                                               | n 🛞 to<br>serve a                                      | ucheren<br>Aust<br>en aussen der eine ber<br>einer mere berochten<br>Versternen berochten | e<br>dem |

| onen   | nbehandlung für die Programminstallation und -deinstallation                                                                                                   |
|--------|----------------------------------------------------------------------------------------------------|
| Suc    | ht nach Problemen, die die Installation und Deinstallation eines Programms verhindern können.                                                                  |
| *      | Probleme erkennen und die Korrekturen automatisch anwende<br>(empfohlen)<br>Durch einen Mausklick werden Probleme erkannt UND auf diesem Computer<br>behöhen.  |
| •      | Probleme erkennen und mich die anzuwendenden Korrekturen<br>auswählen lassen<br>Im Anschluss an die Diagnose können Sie die Korrekturen auswählen, die angewen |
| snehe  | r: Microsoft Corporation nschutzbestimmungen lesen                                                                                                    |
| e-Date |                                                                                                    |

Besteht ein Problem bei der Installation oder Dei

ation wird ausgeführt

Die Installation wird ausgeführt

Programms

| Es können sich durchaus mehrere   |
|-----------------------------------|
| Einträge im Fix It Tool zum Thema |
| Adveon finden. Dann alle          |
| vorhandenen Adveon Einträge       |
| deinstallieren.                   |
|                                   |

Danach lässt sich die neue Version von Adveon erfolgreich installieren.

| Name                                                                                                    | Änderungsdatum   | Тур          |
|----------------------------------------------------------------------------------------------------|------------------|--------------|
| Strate MicrosoftFinit.ProgramInstallUninstall.RNP.Run.exe                                                         | 27.02.2015 11:12 | Anwendung    |
| Microsoft Fin. it. Dalust sin                                                                                     | 27.02.2015.10.50 | 71D_komorimi |
| Problembehandlung für die Programminstallation und -de                                                            | einstallation    |              |
| Wählen Sie das Programm aus, das Sie deinsta                                                                      | llieren möchten. |              |
| Wenn Ihr Programm nicht angezeigt wird, wählen Sie 'Nicht aufgefü                                                 | hrt" aus.        |              |
| 3Dconnexion Plug-in for Acrobat 3D                                                                                |                  | -            |
| 3Dconnexion Plug-In for Maya v8.5 - 2015                                                                          |                  | C38          |
| Suconnexion Hug-In for NX V4.0 - V9.0                                                                             |                  | 1.00         |
| abconnexion Plug-In for Photoshop CS3 - CS6 and CC<br>2Deservation Dive In for the ENCINEED Wildles 2.0, Core 2.0 |                  |              |
| abcommention Program for Projentableek mildine 3.0 - cred 2.0                                                     |                  |              |
| TovillaCore (v64)                                                                                                 |                  |              |
| come usate ( 10 0 (0) - Deutech                                                                                   |                  |              |
| Adveon Client                                                                                                    |                  |              |
| Advance Catalogue Edgecam 2015 R1                                                                                 |                  |              |
|                                                                                                    |                  |              |
|                                                                                                    |                  |              |
|                                                                                                    |                  |              |
|                                                                                                    |                  |              |
|                                                                                                    |                  |              |
|                                                                                                    |                  |              |
|                                                                                                    |                  |              |

Abbrechen